## 雲南夢ネットインターネット接続サービス

設定手順書 メール設定編

*Mac Mail (IMAPS)* 

雲南市。飯南町事務組合

(1)デスクトップ画面最下部より、Dockの[メール]を起動します。

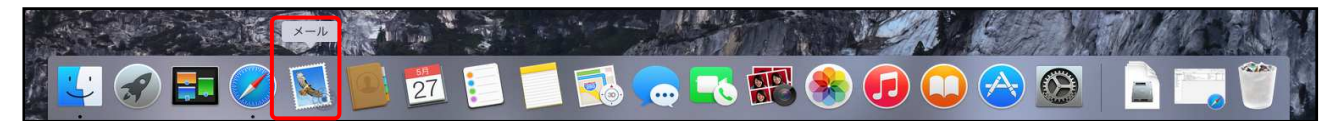

(2) 画面左上にある[メール] タブより[環境設定]をクリックします。

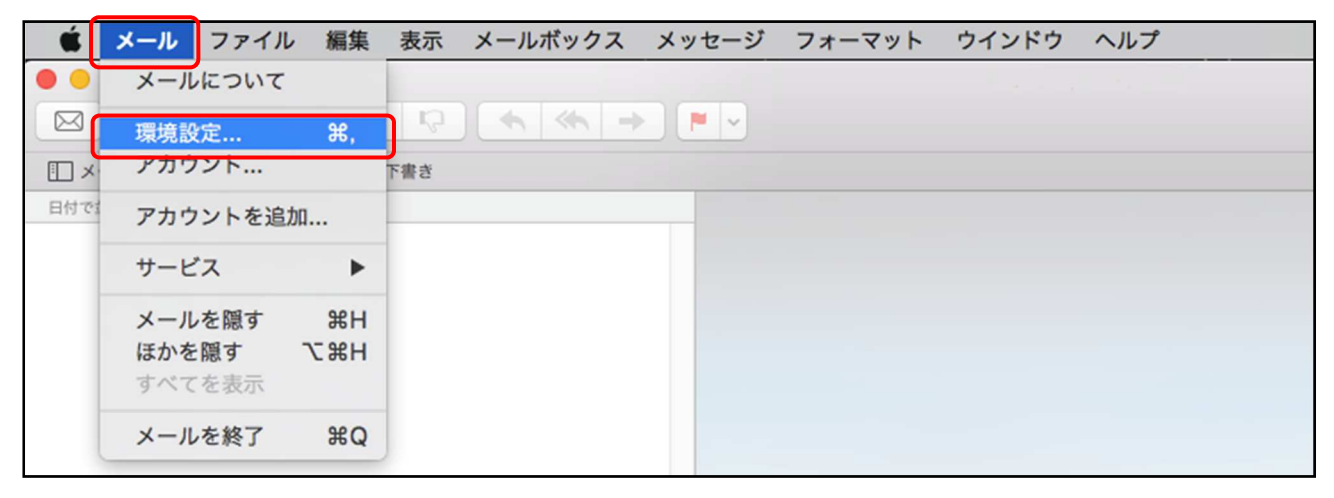

(3)アカウント画面で[アカウント]を選択し、画面左下にある[+]をクリックしてメニューを表示します。 「メールアカウントのプロバイダを選択」画面が表示されます。

[その他のメールアカウントを追加]を選択し、[続ける]をクリックします。

| アカウント                                                                             |   |
|-----------------------------------------------------------------------------------|---|
| 一般     アカウント     XBX - ル     フォントとカラー     マーの     大クローク     マーの     2000     1000 |   |
| メールアカウントのプロバイダを選択                                                                 |   |
| <ul> <li>iCloud</li> </ul>                                                        |   |
| ○ E Schange                                                                       |   |
| ○ Google <sup>.</sup>                                                             |   |
| ○ YAHOO!                                                                          |   |
| <sub>Рл</sub> О <b>Аоі.</b>                                                       |   |
| ● その他のメールアカウント…                                                                   |   |
| ? キャンセル 続ける                                                                       |   |
|                                                                                   |   |
|                                                                                   |   |
|                                                                                   |   |
|                                                                                   | ? |

(4)「メールアカウント追加」が表示されます。

下記の表を参照にして各項目を入力し、[サインイン]をクリックします。

| アカウント                                                                                                    |   |
|----------------------------------------------------------------------------------------------------|---|
| ●     ●     ●     ●     ●     ●     ●     ●     ●     ●     ●     ●     ●     ●     ●     ●     ●     ●     ●     ●     ●     ●     ●     ●     ●     ●     ●     ●     ●     ●     ●     ●     ●     ●     ●     ●     ●     ●     ●     ●     ●     ●     ●     ●     ●     ●     ●     ●     ●     ●     ●     ●     ●     ●     ●     ●     ●     ●     ●     ●     ●     ●     ●     ●     ●     ●     ●     ●     ●     ●     ●     ●     ●     ●     ●     ●     ●     ●     ●     ●     ●     ●     ●     ●     ●     ●     ●     ●     ●     ●     ●     ●     ●     ●     ●     ●     ●     ●     ●     ●     ●     ●     ●     ●     ●     ●     ●     ●     ●     ●     ●     ●     ●     ●     ●     ●     ●     ●     ●     ●     ●     ●     ●     ●     ●     ●     ●     ●     ●     ●     ●     ●     ●     ●     ●     ●< |   |
| @ メールアカウントを追加                                                                                                    |   |
| 最初に、次の情報を入力してください:                                                                                                    |   |
| 名前: xxxx                                                                                                    |   |
| メールアドレス: xxxx@xxxx.jp                                                                                                    |   |
| パスワード: •••••                                                                                                    |   |
| アカ キャンセル 戻る サインイン                                                                                                    |   |
|                                                                                                    |   |
|                                                                                                    |   |
|                                                                                                    |   |
|                                                                                                    |   |
|                                                                                                    |   |
| + -                                                                                                    |   |
|                                                                                                    | ? |

| 氏名      | 任意の名前を入力します。(送信先に設定した名前が表示されます) |
|---------|---------------------------------|
| メールアドレス | 登録通知に記載の「メールアドレス」を入力します。        |
| パスワード   | 登録通知に記載の「メールパスワード」を入力します。       |

## (5)下記の表を参照にして各項目を入力し、[サインイン]をクリックします。

| 000 | アカウント                          |   |
|-----|--------------------------------|---|
| ■ ② | ント 迷惑メール フォントとカラー 哀示 作成 署名 ルール |   |
|     |                                |   |
|     | メールアドレス: xxxx@xxxx.jp          |   |
|     | ユーザ名: xxxx                     |   |
|     | パスワード: •••••                   |   |
|     | アカウントの種類: IMAP 🗘               |   |
|     | 受信用メールサーバ: xxxx.jp             |   |
|     | 送信用メールサーバ: xxxx.jp             |   |
| アカワ | アカウント名またはパスワードを確認できません。        |   |
|     | キャンセル 戻る サインイン                 |   |
| -   |                                |   |
|     |                                |   |
|     |                                |   |
|     |                                |   |
|     |                                |   |
| + - |                                |   |
|     |                                | 2 |
|     |                                | • |

| メールアドレス   | 登録通知に記載の「メールアドレス」を入力します。  |  |
|-----------|---------------------------|--|
| パスワード     | 登録通知に記載の「メールパスワード」を入力します。 |  |
| アカウントの種類  | 「IMAP」を選択します。             |  |
| 受信用メールサーバ | 〔木次局〕 imap.kkm.ne.jp      |  |
|           | 〔大東局〕 imap.yoitoko.jp     |  |
|           | 〔掛合局〕 imap.i-yume.ne.jp   |  |
|           | 〔飯南局〕 imap.iinan-net.jp   |  |
| 送信用メールサーバ | 〔木次局〕 bs.kkm.ne.jp        |  |
|           | 〔大東局〕 mail.yoitoko.jp     |  |
|           | 〔掛合局〕ml-i.i-yume.ne.jp    |  |
|           | 〔飯南局〕 smtp.iinan-net.jp   |  |

(6)[サーバ設定]をクリックします。

以下の表を参照して各項目を入力します。

入力内容を確認後、[保存]をクリックしたら設定完了です。

| アカウ    | シト情報    | メールポックスの特性 | サーバ設定        |
|--------|---------|------------|--------------|
|        |         |            |              |
| 受信用メール | サーバ (IM | AP)        |              |
| ユーザ名:  | XXXX    |            |              |
| バスワード: | •••••   |            |              |
| ホスト名:  | xxxx.jp |            |              |
| (      | □ 接続設)  | 定を自動的に管理   |              |
| ポート:   | 993     |            | ✓ TLS/SSLを使用 |
| 認証:    | パスワー    | ۲          |              |
|        | [MAPの]  | 羊細設定       |              |
| 送信用メール | サーバ (SN | ITP)       |              |
| アカウント: | xxxx.jp |            | ٥            |
| 7_#2.  |         |            |              |
| 그- 기급. | XXXX    |            |              |
| バスワード: | •••••   |            |              |
| ホスト名:  | xxxx.jp |            |              |
|        | □ 接続設計  | 定を自動的に管理   |              |
| ポート:   | 587     |            | ✓ TLS/SSLを使用 |
|        |         |            |              |
| 認証:    | パスワー    | 4          | <b>2</b>     |
| 認証:    | パスワー    | 8          | ◆<br>保存      |

●受信用メールサーバ(IMAP)

| 接続設定を自動的に管理 | チェックを外します。   |
|-------------|--------------|
| ポート         | 「993」に変更します。 |
| TLS/SSL を使用 | チェックします。     |

●送信用メールサーバ(SMTP)

| 接続設定を自動的に管理 | チェックを外します。   |
|-------------|--------------|
| ポート         | 「587」に変更します。 |
| TLS/SSL を使用 | チェックします。     |